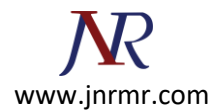

## **CSR Generation Steps:**

## To generate the CSR, complete the following steps:

\*\* Note these steps are based on NSv9.1

## Part 1 - Create a Private Key

1. From the NetScaler GUI, select NetScaler > SSL > Create RSA Key.

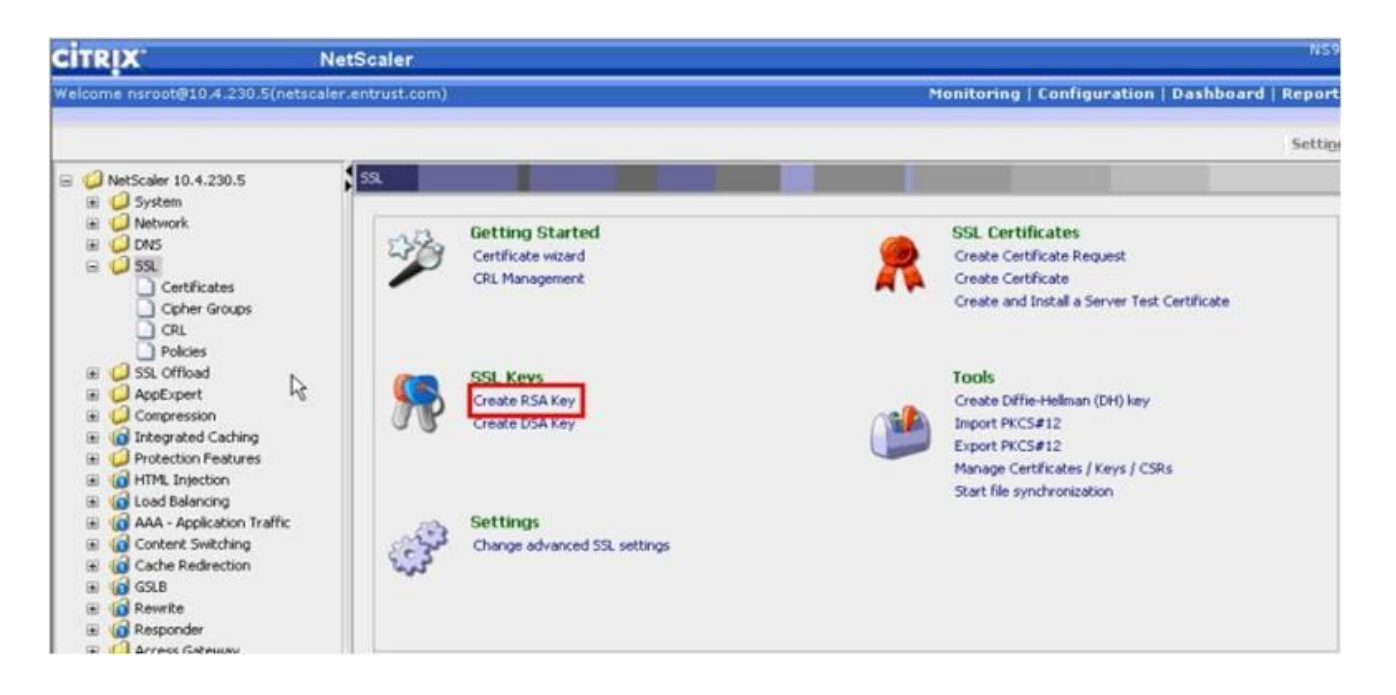

2. Supply a private key name for your certificate. Choose a key size of 2048. Keep the default values for the remaining options and click **Create**.

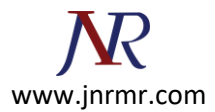

| <ey <u="">Filename*</ey>   | citrixns.lab.entrus | Browse         |  |
|----------------------------|---------------------|----------------|--|
| ≤ey Size (bits)*           | 2048                |                |  |
| Public Exponent Value      | ● F <u>4</u>        | 03             |  |
| key Format                 | ● <u>P</u> EM       | () DE <u>R</u> |  |
| PEM Encoding Algorithm     | O D <u>E</u> S      | ○ <u>D</u> ES3 |  |
| PE <u>M</u> Passphrase*    |                     |                |  |
| <u>/</u> erify Passphrase* |                     |                |  |

3. Click **Close** to close the Create RSA Key window.

## Part 2 - Create A Certificate Signing Request

1. From the NetScaler GUI, select **NetScaler > SSL > Create Certificate Request**.

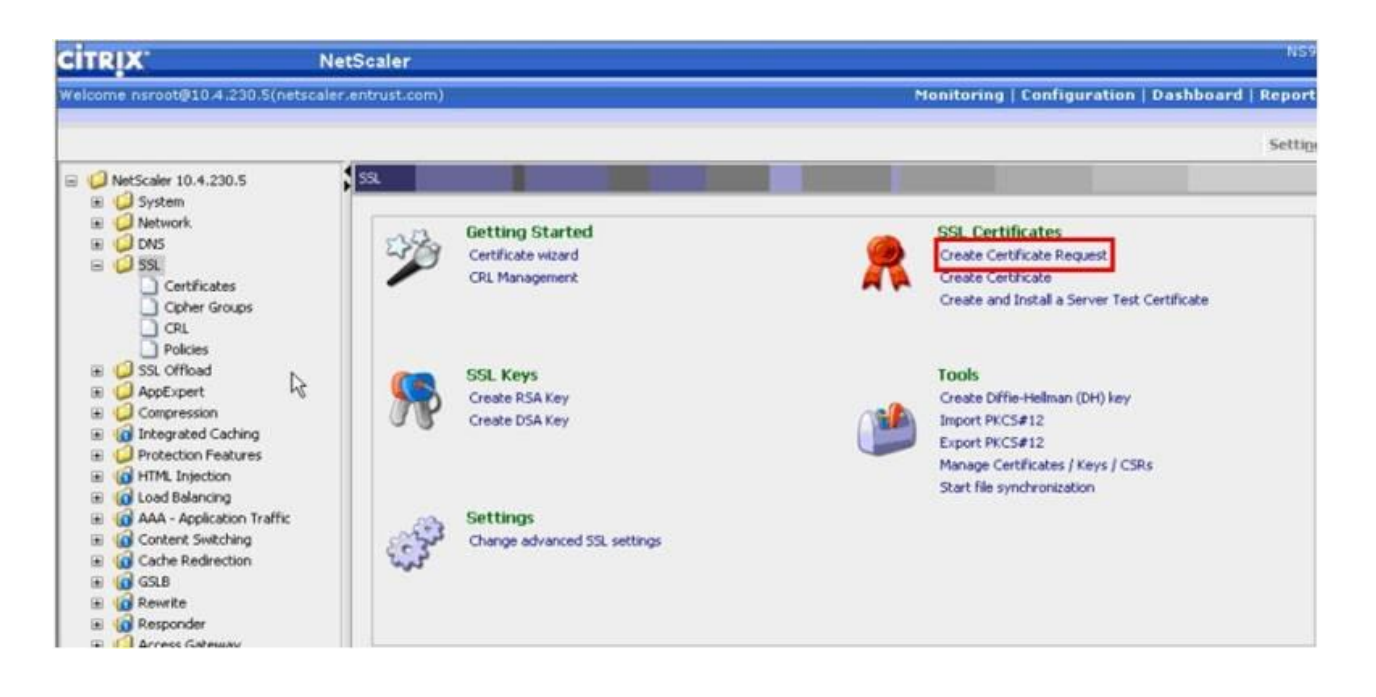

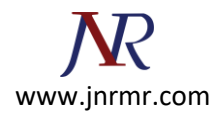

- 2. In the Create Certificate Request window, supply the following information:
  - A Request File Name for the certificate.
  - The Key File Name. This should match the private key name created in Step 2 above.
  - Distinguished Name Fields information.

| Request <u>F</u> ile Name*   |                          | citrixns.lab.entrust.com |                              | Browse | View   |
|------------------------------|--------------------------|--------------------------|------------------------------|--------|--------|
| ey File Name*                | /nsconfig/ssl/           |                          | itrixns.lab.entrust.com Brow |        | Browse |
| ey Format                    |                          |                          | ER                           |        |        |
| E <u>M</u> Passphrase (For E | ncrypted Key)            |                          |                              |        |        |
| Distinguished Nam            | e Fields                 | 5-                       |                              |        |        |
| Common N <u>a</u> me         | citrixns.lab.entrust.com |                          | State/Province Name          | * ON   |        |
| Cit <u>y</u>                 |                          |                          | Email Add <u>r</u> ess       |        |        |
| Organization Name*           | Entrust                  |                          | Organization Unit            |        |        |
| Country Name*                | CANADA                   |                          | •                            |        |        |
| Attribute Fields             |                          |                          |                              |        |        |
| Challenge Pass <u>w</u> ord  |                          |                          | Company Nam <u>e</u>         |        |        |

- 3. Click **Create** to create the certificate request file.
- 4. Click **Close** to close the Create Certificate Request window.